## interprefy ご利用方法

## **SIMUL** × interprefy

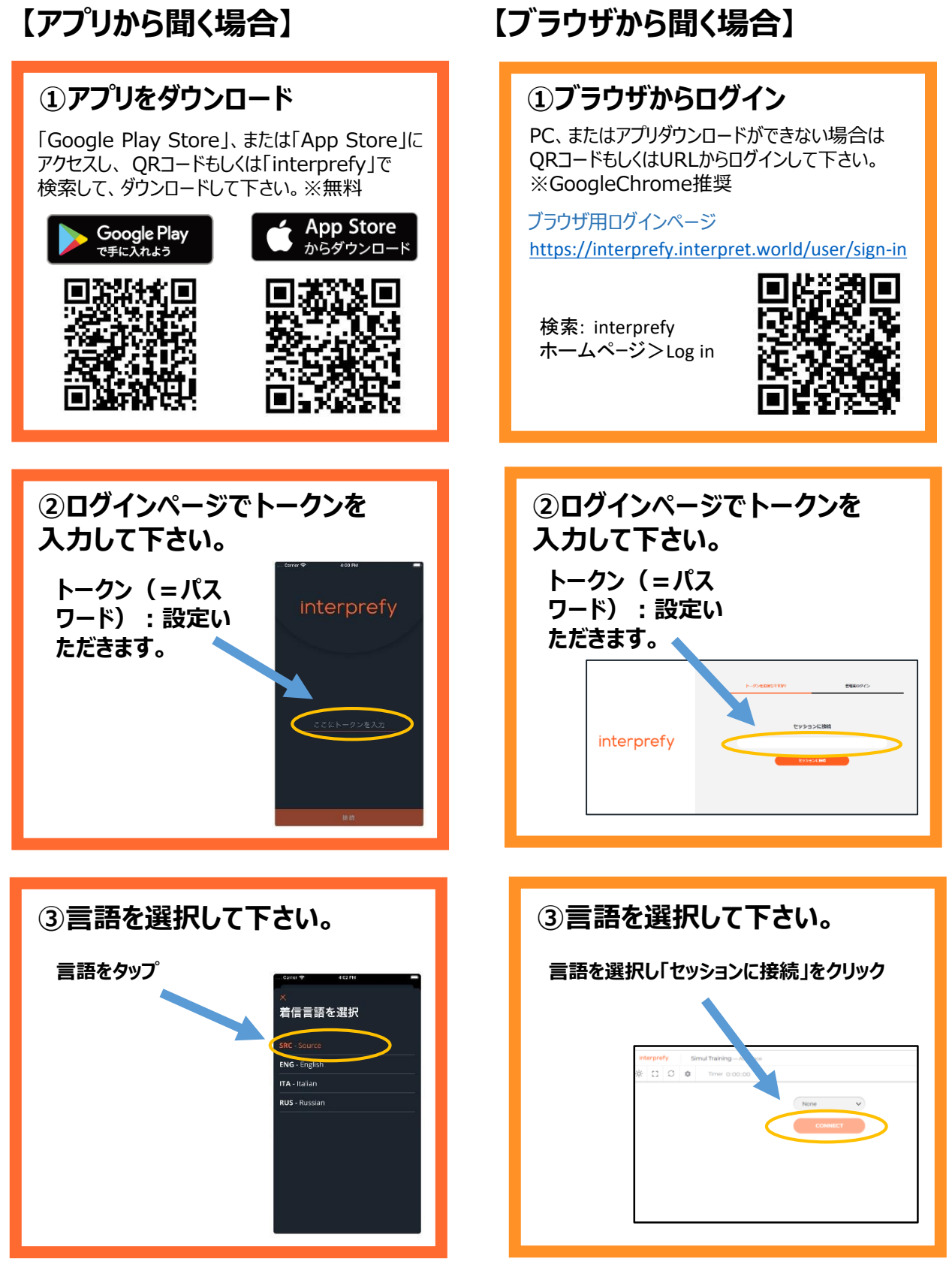

【ご注意】

・Bluetooth等、無線イヤホンは推奨しておりません。

・Wi-Fi・キャリアの電波強度が不十分な環境下ではノイズが発生したり、切断の可能性があります。

## [IMPORTANT NOTICE]

● 大変恐縮ですが、interprefyのアプリをダウンロードいた だくことをお薦めいたしますが、ダウンロードが難しい場合に はWebブラウザーからのアクセスも可能です。

その際には、Google Chromeからアクセスいただくようお願い申し上げます。

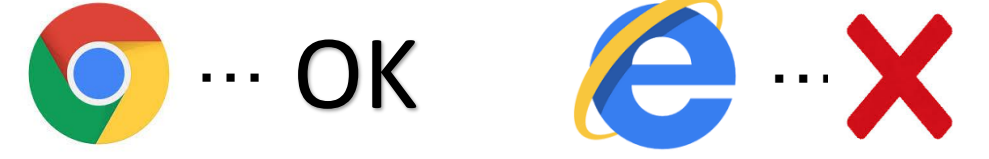

● Web会議で使用するPC以外に、通訳音声を聞き 取るためにinterprefy用のデバイスをもう1台ご用意 いただきますようお願い申し上げます。

例) スマートフォン、iPad、もう1台PCをご用意いただく等お 願いします。

● interprefyのアプリからは通訳者の音声のみ聞き 取れるようになります。Web会議の音声はWeb会議 に接続したPCよりお聞きいただくようになります。

&

Web会議用にPC

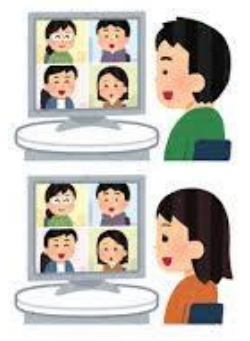

PCからWeb会議の音声が 聞こえます

ご発言の際には、Web会議で使用してるPCへ向けてお願いします。

Interprefy用にもう1つ デバイスが必要です

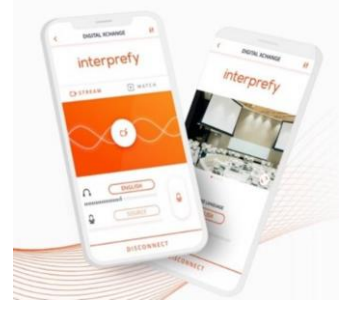

Interprefyからは通訳音声のみです。

間違えてinterprefyへご発言いただ かないようお願いします。 ● interprefyのアプリを使用する際はイヤホンのご使用 をお願いします。Web会議システムに誤って通訳音声が 流れてしまうのを防ぐためにもご協力いただけますと幸 いです。

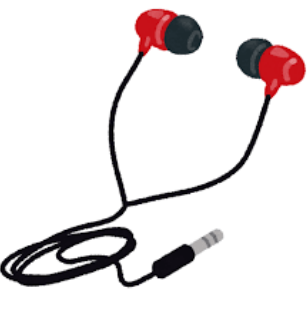

● Web会議マイクはご発言時以外はミュートにしていただけ ますようお願いいたします。Web会議内の音質を確保するた めにご協力いただけますと大変助かります。

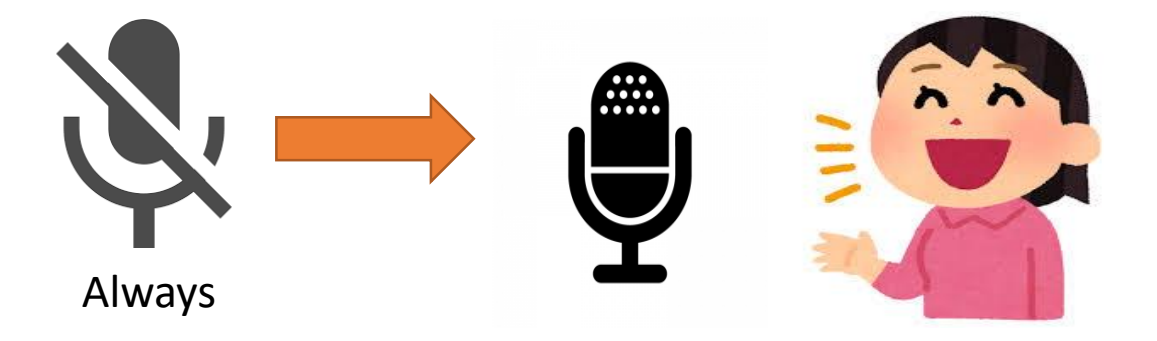